## راهنمای ثبت نام در سامانه آموزش مجازی

## دانشگاه فنی و حرفه ای استان کرمانشا ه

۱. ورود به سامانه از طریق آدرس: <u>https://lmsfaniksh.ir</u>

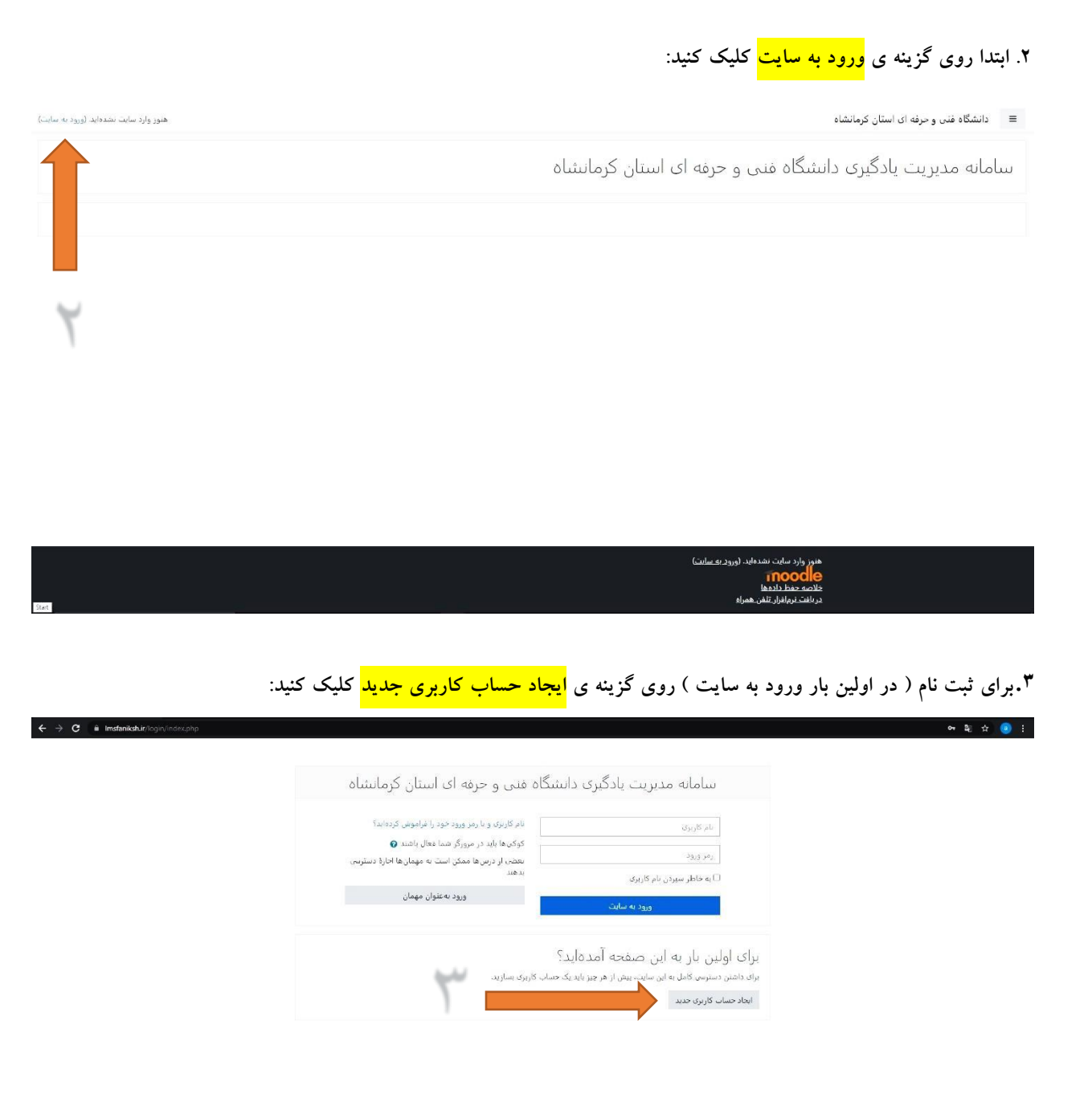

| حلته<br>حالات من جنا داردها<br>در است برامان البرم بعمراه | هنور وارد سایت نشدهاید.                 |  |
|-----------------------------------------------------------|-----------------------------------------|--|
| الأصف منظر داردها<br>در اعتد مراطق معرفة                  | die die die die die die die die die die |  |
| <u>در بافت نرمافارا تلفن همراه</u>                        | جلاصه حفظ دادهها                        |  |
|                                                           | <u>دينافت ترمافزار تلفن همراه</u>       |  |

۶.در صفحه ی ثبت نام مشخصات کاربری خود را تکمیل فرموده و در انتها گزینه ی ایجاد حساب کاربری من را کلیک کنید:

| ← → C 🌲 Imsfaniksh.it/login/signup.php? |                                                                                                    | 아 🛯 ☆ 🧕 : |
|-----------------------------------------|----------------------------------------------------------------------------------------------------|-----------|
|                                         | سامانه مدیریت یادگیری دانشگاه قنی و حرفه ای استان کرمانشاه                                                                 |           |
|                                         | حساب کاربری جدید<br>* نام کاربری و رمز عبور خود را انتخاب کنید                                                             |           |
|                                         | نام کاربری<br>- شد کاربرد را وارد کند<br>رمز ورود باید شاهل حدائل ۵ حرف، حدائل ۱ رفتر باشد                                 |           |
|                                         | رمز ورزد<br>برمز ورزد از فرار دارد از مرار دارد از مرار دارد از مرار دارد از مرار دارد از مرار دارد از مرار دارد از مرار د |           |
|                                         | <ul> <li>جزئیات بیشتر</li> <li>آدرس بست النگرونیک</li> </ul>                                                               |           |
|                                         | بست الکترونیک (دوباره)<br>بام                                                                                              |           |
|                                         | نام جانوادگی<br>هور/شهرگ<br>کرمانشاه                                                                                       |           |
|                                         | کشور ایران، جمهوری اسلامی                                                                                                  |           |
|                                         | ∼ سایر فیلدها<br>کدمله 0<br>دانهگار آمینترکو مجار کار 9                                                                    |           |
|                                         | مسیدر سورسمه می می<br>ایوا جسان کاربری می انجراد                                                                           | <u>م</u>  |

•. پس از تکمیل ثبت نام از طریق نام کاربری و رمز عبوری که در مرحله ی قبل تعریف نمودید به سایت وارد شوید:

| $\leftrightarrow$ $\rightarrow$ $\mathbf{C}$ iii Imsfanikshuir/login/index.php |                                                                                                    |                                                                                                    | 아 및 ☆ 🙆 🗄 |
|--------------------------------------------------------------------------------|----------------------------------------------------------------------------------------------------|----------------------------------------------------------------------------------------------------|-----------|
|                                                                                | ی دانشگاه فنی و حرفه ای استان کرمانشاه                                                                                                    | سامانه مدیریت یادگیر                                                                                      |           |
|                                                                                | نام کارتران و با رمز ورود خود را فرامونش کرداند؟<br>کوکی ها باید در مرورگر ستا غطان باشند ( )<br>بعض از درس ها ممکن است به مهمان ها اخارا دستویی<br>بدهند<br>ورود بهعنوان مهمان | انام کاریزی<br>(مدر ۱۹۵۵<br>یه حاطر سیردن نام کاریزی<br>(ورود به سایت                                     | ۵         |
|                                                                                | د ۵ اید ؟<br>بر باید یک حساب کاربری بسازید.                                                                                                    | برای اولین بار به این صفحه آم<br>برای داشتن دسترس کامل به این سایت، پیش از هر ج<br>ایجاد حساب کاربری حدید |           |
|                                                                                |                                                                                                    |                                                                                                    |           |

| هنوز وارد سایت نشده اید.   |  |
|----------------------------|--|
| جليه                       |  |
| خلاصه حفظ دادهها           |  |
| دريلغت نرمافزان تلقن همراه |  |
|                            |  |

<sup>۳</sup>.در ابتدا درسی در میز کار شما موجود نیست و باید در دروس مدنظر خود ثبت نام نمائید، بدین منظور روی گزینه ی <mark>صفحه اصلی</mark>

|                                                        | :                                         | <mark>سایت</mark> کلیک نمائید                                                                                                    |
|--------------------------------------------------------|-------------------------------------------|----------------------------------------------------------------------------------------------------|
| ← → C 🕷 Imsfaniksh.ir/my/                              |                                           | ₽ ☆ 💿 i                                                                                                    |
| • 0.0 x (Hz 10 • A                                     | ان کرمانشاه                               | ≡ دانشگاه فنی و حرفه ای است                                                                                                    |
| شخص سازی این صفحه                                      | <i>C</i>                                  | <ul> <li>عبر کار</li> </ul>                                                                                                    |
| گاەىتىمار فغالبتھا                                     | درس های اخیرا مراجعه شده                  | <ul> <li>۲</li> <li>۲</li></ul> |
| • Iž • 0                                               |                                           | 🖞 فایل های شخصی                                                                                                    |
|                                                        | به درس اخبرا مراجعه نشده                  |                                                                                                    |
| No, in-progress courses                                | ىماى كلى درس                              |                                                                                                    |
| فانل های خصوصی                                         | 🔻 همه (به در موارد حذف شده). * 📃 🖽 کارت * |                                                                                                    |
| فایلی موجود نیست<br>مذیریت فایلهای خصوصی               |                                           |                                                                                                    |
| کاریان حاضر                                            | هنچ درس                                   |                                                                                                    |
| 1 کاربر حاضر در سایت (از 5 دقیقه قبل)<br>ملی ویس فرد 👁 |                                           |                                                                                                    |
| مدال های اخیر                                          |                                           |                                                                                                    |
| شما مدالی برای تمایش ندارید.                           |                                           |                                                                                                    |
| نقويم.<br>- تىر 1400 -                                 |                                           |                                                                                                    |

۷.روی عنوان درس مورد نظر خود کلیلک کنید:

| → C  imsfaniksh.ir/?red | rect=0                 |                                  | la da (a                |
|-------------------------|------------------------|----------------------------------|-------------------------|
| <b>Q</b> a •            | ß.                     | ی استان کرمانشاہ                 | ≡ دانشگاه فنی و حرفه ا: |
| ما ر <b>م</b>           | م محيفه اي استان کيمان | امانه مدینت بادگیری دانش گام ف   | 🚳 میز کار               |
|                         |                        | 🖨 صفحة اصلى سايت                 |                         |
|                         |                        |                                  | 🛍 تقویم                 |
| 0                       |                        |                                  | 🖞 فایل های شخصی         |
| ~                       | V                      | اموزش ایندیزاین (Adobe Indesign) | 🕿 درسهای من             |
|                         |                        | استاد: فریدون کرمی               | Padcast 🕿               |
|                         |                        | 😵 آموزش ایجاد پادکست             |                         |
|                         |                        | استاد: استاد محمد امین احمدیور   |                         |
|                         |                        | درسهای من                        |                         |
|                         |                        | 🕫 آموزش ایجاد پادکست             |                         |
|                         |                        | استاد: استاد محمد امين احمديور   |                         |
|                         | همة درسها              |                                  |                         |
|                         |                        | اعلانات سایت                     |                         |

۸.کلید ثبت نام را **۱۲۳** وراد نموده و گزینه ی <mark>ثبت نام من</mark> را کلیک کنید:

| ← → C       |                                                                                                    | 아 🗟 ☆ 😑 ፤                   |
|-------------|----------------------------------------------------------------------------------------------------|-----------------------------|
| • 🗛 : • • • | ستان کرمانشاہ                                                                                                    | 🗎 ا دانشگاه فنی و حرفه ای ا |
|             | آموزش ایندیزانی (Adobe Indesian)                                                                                        | Indesign 🚘                  |
|             | میز کار / درسها / منفرقه / دوره های فرهنگی / Indesign / مرا در این درس ثبت نام بنما / بارامترهای ثبت نام                | 🕮 میز کار                   |
|             |                                                                                                    | 😤 صفحة اصلى سايت            |
|             | بارامترهای ثبتنام                                                                                                    | 🛗 تقویم                     |
|             | ,                                                                                                    | 🗋 فایل های شخصی             |
| a,          | 💱 آموزش ایندیزاین (Adobe Indesign)                                                                                      | 🕿 درسهای من                 |
|             | استاد: فریدون کرمی                                                                                                    | Padcast 🎓                   |
| $\wedge$    | ◄ ثبتنام خود (شاگرد) کلید نیت نام                                                                                       |                             |
|             | التتخام من                                                                                                    |                             |
|             | شما در قالت علی ویستی فرد وارد سایت شدهاید (جروح از سایت)<br>Indesign<br>جلاصه حفظ دادمها<br>درنافت نرمافرار تلفن همراه |                             |

<sup>۹</sup>.ثبت نام شما کامل شد، و از همین لحظه می توانید در دوره شرکت نمائید و پس از اتمام دوره گواهی پایان دوره را دریافت نمائید.

| ← → C        |                                                                                                    | 여 🗟 ☆ 💿 ፤                |
|--------------|----------------------------------------------------------------------------------------------------|--------------------------|
| • 🔿 a 🗉 🗭 🛦  | ک استان کرمانشاہ                                                                                                    | 🕯 ≡ دانشگاه فنی و حرفه ا |
|              | میز کار / درسها / منفرقه / دوره های فرهنگی / Indesign                                                                                                    | Indesign 🎓               |
| ×            | .You are enrolled in the course                                                                                                    | 🚰 شرکت کنندگان           |
|              |                                                                                                    | 🛡 مدالها                 |
| پیشروی شما 🕜 |                                                                                                    | 🗹 شايستگىھا              |
|              | יטנן ופצטט 🖊                                                                                                    | 🎟 نمرەھا                 |
|              | موضوع 1                                                                                                    | 🗅 عمومی                  |
|              | ہ در اول 👩 درس اول                                                                                                    | 🗅 موضوع 1                |
|              | د در اول آموزش برنامه ایندیزاین                                                                                                    | 🗅 موضوع 2                |
|              | 🏑 آرمون درس اول                                                                                                    | 🗅 موضوع 3                |
|              | محدود فابل دسترسی نیست مگر اینکه؛ فعالیت درس اول بهعنوان کامل شده علامت خورده باشد                                                                             | 🗅 موضوع 4                |
|              | 2 50 500                                                                                                    | 🗅 موضوع 5                |
|              | موضوع ح                                                                                                    | 🗅 موضوع 6                |
|              | است درس دوم<br>محدود قابل دسترستی نیست مگر اینکه:                                                                                                    | 🗅 موضوع 7                |
|              | <ul> <li>فعالیت درس اول بهعنوان کامل شده علامت خورده باشد</li> <li>امتیار لازم را در آزمون درس اول کسب کنید</li> <li>درس دوم آموزش برنامه ابتدیزاین</li> </ul> | 🗅 موضوع 8                |